# Applying Amendment Fees in FAMIS

## **Facilities Services**

The following FAMIS roles can be used to perform this function.

- UT Crew Supervisor
- Work Control

### **Applying Charges**

#### A. From Navigation view

- 1) Click on the Job Costing plus icon to expand and see options
- 2) Select Miscellaneous Cost by double clicking on it

| FAMIS Xi Navigator  |                                                                                                    | $\neq \times$           |
|---------------------|----------------------------------------------------------------------------------------------------|-------------------------|
| FAMIS Help Center   | Menu My Documents                                                                                                    |                         |
| WORQS               | UT Crew Supervisor                                                                                                    |                         |
| Cognos 8            | - Work Order Cost Report                                                                                                    |                         |
| CP Workbench        | -⊡Route Work Order Ticket<br>♥─⊒Reports - Active WO                                                                                                    | Navigation<br>Main View |
| FCP Capital Project | P Reports - WO Activity                                                                                                    |                         |
| Work Order Form     | <ul> <li>P→ Reports - WO Billing</li> <li>P→ Reports - WO Invoices</li> </ul>                                                                                                    |                         |
| SR Form             | ev⊒ Reports - WO Labor                                                                                                    |                         |
| Daily Labor Form    | Beports - WO Materials     CP Management                                                                                                    |                         |
| Current Schedule    | Solution of the second second |                         |
| WO Closing          | -⊐Material Charges                                                                                                    |                         |
| Work Order Cost R   | ⊕□ Purchasing                                                                                                    |                         |
| SR Workbench        | Unar Database Brofile                                                                                                    |                         |
|                     | Type All Menu Items                                                                                                    |                         |
|                     |                                                                                                    |                         |

#### B. Entering data only in the yellow highlighted fields in the General tab

- 1. Click on Cost Type and scroll until you see the description "Amendment Charges".
  - i. The description can be what we want it to be currently I am using the general costtype test description.
  - ii. We can have multiple cost types to capture late cancellations as well
- 2. Select it by clicking on the description (it will highlight in blue)
- 3. Click OK (the cost type name and description will auto fill)
- 4. Type the work order number in the WO Number field
- 5. Trans Date (transaction date) can be changed if you want to reflect the amendment date
- 6. Enter cost in Amount field (this is a free field so amount must be entered)
- 7. Click Save (Must select Save to update)

| Miscellaneous Cos<br>General Attribu                            | sts<br>Ifes Dates                                                          |                                               |          | ≤ ×                        |
|-----------------------------------------------------------------|----------------------------------------------------------------------------|-----------------------------------------------|----------|----------------------------|
| Cost No.<br>Cost Type<br>WO Number<br>Trans Date<br>Description | **ASSIGN**<br>COSTTYPE<br>37875583<br>TUE SEP 18, 2018<br>TEST OF COSTTYPE | Markup Percent Send to GL 🔽<br>Recurring Cost | Accounts | Miscellaneous<br>Cost View |
| Cost Informa<br>Ra<br>U<br>C<br>Amou<br>Marked up A             | ation<br>ate<br>JM<br>Dty<br>Int 100.00<br>mt 100.00                       | Attributes                                    |          |                            |
| Comments<br>TESTING ONI                                         | .Y.                                                                        |                                               |          |                            |

## Viewing Charges in Cost Summary

- C. This view will allow you to see the charges applied
  - 1. On the main Work Order view, open the work order cost summary by left clicking the work order number twice and right clicking once.

| VO Number 37<br>Parent WO | 7875583    | C1: CPO | C MONTHLY TEA   | M MEETINGS     |     |                |                  | Main Work  |
|---------------------------|------------|---------|-----------------|----------------|-----|----------------|------------------|------------|
| Main Attribu              | ites Tasks | Crews   | s Parts         | Tools PO's     | Rou | ting Readings  | Closing          | Order view |
| Asset<br>Asset Class      |            |         |                 |                |     |                | Print            |            |
| Equipment                 |            |         |                 |                |     |                | Library          |            |
| General Inform            | nation     |         | Current Statu   | is / Dates     |     | Tracking 1     | Request          |            |
| Туре                      | EVENT      |         | Status          | OPEN           |     |                | Polatod W/O      |            |
| Priority                  | 5          |         | Material Status |                |     | Tracking 2     | Related VVO      |            |
| Method                    |            |         | Start Date      | MON SEP 10, 20 | 18  |                | Create WO        |            |
| Assigned To               |            |         | Due Date        | MON SEP 10, 20 | 8   | VVED           | Billing          |            |
| Outage Class              |            |         | Completed       |                |     | Non-Available  |                  |            |
| Primary Labo              | r          |         | Location        | 1              |     |                | Estimates        |            |
| Crew                      | 049        |         | Site            | UTM            |     | Travel Time    | Dates            |            |
| Craft                     |            |         | Building        | 0550           | 1   |                | Audit            |            |
| Crew Size                 |            |         | Floor           | 01             | i   |                | Conv to Proi     |            |
| Est Hrs/                  |            | _       | Room            | 1 118B         | 1   |                |                  |            |
| Current Est Hrs           | 1          |         | Zone            | 3              | )   | Print Ticket O | n Next Batch Run |            |

- 2. Select Cost Summary
  - i. You will see the charges you entered in the Summary tab under Contingency

| <sup>f</sup> Work Order Cost Su<br>WO Number <mark>3</mark> | immary 2000000000000000000000000000000000000 | CPC MONTHLY TE | EAM MEETINGS      |                | *************** |                                    |
|-------------------------------------------------------------|----------------------------------------------|----------------|-------------------|----------------|-----------------|------------------------------------|
| Parent WO                                                   | abor Material                                | Invoices       | Equip Rental Misc | c Costs Billed |                 | Work Order<br>Cost Summary<br>View |
|                                                             | Estimate                                     | Actual         | Committed         | Balance        | Reque           | et                                 |
| Labor                                                       | .00                                          |                |                   | .00            | Reque           | 5                                  |
| Material                                                    | .00                                          | .00            | .00               | .00            | Print           |                                    |
| Invoices                                                    | .00                                          | .00            | .00               | .00            | Data            |                                    |
| Equipment                                                   | .00                                          | .00            |                   | .00            | Dales           | ····                               |
| Contingency -                                               | .00                                          | ▶ 100.00       |                   | -100.00        | >               |                                    |
|                                                             |                                              |                |                   |                |                 |                                    |
| Total                                                       | .00                                          | 100.00         | .00               | -100.00        |                 |                                    |
|                                                             |                                              |                |                   |                |                 |                                    |
|                                                             |                                              |                |                   |                |                 |                                    |
|                                                             |                                              |                |                   |                |                 |                                    |
|                                                             |                                              |                |                   |                |                 |                                    |
|                                                             |                                              |                |                   |                |                 |                                    |

- 3. Click on the Misc. Costs tab
  - i. Here you will see the full description of the cost type and amount charged against the work order you are viewing.

| ii. | As y | ou can | see, | the entr | y has a | unique | Cost | No. | assigned | to it. |
|-----|------|--------|------|----------|---------|--------|------|-----|----------|--------|
|-----|------|--------|------|----------|---------|--------|------|-----|----------|--------|

| F Work Order Cost      | Summary 200000  | **************** |              |            |              |        | × ≚ ×        |
|------------------------|-----------------|------------------|--------------|------------|--------------|--------|--------------|
| WO Number<br>Parent WO | <u>37875583</u> | FC1: CPC MONTHLY | TEAM MEETIN  | IGS        |              |        | Misc. Cost   |
| Summary                | Labor Ma        | aterial Invoices | Equip Rental | Misc Costs | Billed       |        | VIEW #1      |
| Cost No.               | Cost Type       | Description      |              | Rate       | Quantity     | Amoun  | t            |
| MC078071               | COSTTYPE        | TEST OF COSTTYPE |              |            |              | 100.00 |              |
|                        |                 |                  |              |            |              |        | ~            |
|                        |                 |                  |              |            |              |        |              |
| _                      |                 |                  |              |            |              |        |              |
| -                      |                 |                  |              |            |              |        |              |
|                        |                 |                  |              |            |              |        |              |
|                        |                 |                  |              |            |              |        | ~            |
|                        |                 |                  |              |            |              |        | -            |
|                        | 1               | 1                |              | Total Inv  | voice Amount | 100.00 | $\mathbf{D}$ |

iii. For multiple entries, each entry will have its own cost type number and a list of charges.

| <b>f</b> Work Order Cost | Summary   |                   |             |           |               |       | ≚ ×        |
|--------------------------|-----------|-------------------|-------------|-----------|---------------|-------|------------|
| WO Number                | 37875420  | STD: FOOTBALL GAM | E DAY TRAS  | H VALET   |               |       | Misc. Cost |
| Parent WO                |           | ]                 |             |           |               |       | View #2    |
| Summary                  | Labor M   | aterial Invoices  | Equip Renta | Misc Cost | s Billed      |       |            |
| Cost No.                 | Cost Type | Description       |             | Rate      | Quantity      | / Amo | ount       |
| MC078070                 | COSTTYPE  | TEST OF COSTTYPE  |             |           |               | 100   | 0.00       |
| MC078072                 | COSTTYPE  | TEST OF COSTTYPE  |             |           |               | 50    | 0.00       |
|                          |           |                   |             |           |               |       |            |
|                          |           |                   |             |           |               |       | <u> </u>   |
|                          |           |                   |             |           |               |       |            |
|                          | _         |                   |             |           |               |       | <u> </u>   |
|                          |           |                   |             |           |               |       | (`         |
|                          |           |                   |             |           |               |       |            |
|                          |           |                   |             |           |               |       |            |
|                          |           |                   |             |           |               |       |            |
|                          | 1         | ,                 | 1           | Total I   | nvoice Amount | 150   | 0.00       |

## Work Order Cost Report

- D. This view allows you to see the entire cost report
  - 1. As you can see, the miscellaneous cost appears on this report.
  - 2. This was one of the reasons Stephanie recommended entering charges as Misc. Cost.
  - 3. The first image shows one entry
  - 4. The second image shows two entries

|                 |                |                | WORK | ORDER    |             | r<br>   |             | <br>       |
|-----------------|----------------|----------------|------|----------|-------------|---------|-------------|------------|
| Material        |                |                |      |          |             |         |             |            |
| Part Number     | Description    |                |      |          |             | Um      | Quantity    | <br>Amount |
|                 |                |                |      |          | Tota        | I -     |             | <br>0.00   |
| Invoice         |                |                |      |          |             |         |             |            |
| PO Number       | Release No     | Line No Vendor |      |          | Description |         |             |            |
|                 |                |                |      |          | Tota        | d -     |             | <br>0.00   |
| Committed Cost  | s              |                |      |          |             |         |             |            |
| Preq/PO Nur     | mber Rel No Li | ne No Vendor   | I/S  | Descript | on          |         |             | <br>Amount |
|                 |                |                |      |          | Tot         | al -    |             | <br>0.00   |
| Miscellaneous C | osts           |                |      |          |             |         |             |            |
| Enter Date      | Cost Type      | Description    |      |          |             | Rate    | Qty         | Amount     |
| 18 SEP 2018     | COSTTYPE       | TEST OF COSTT  | YPE  |          |             |         |             | * 100.00   |
|                 |                |                |      |          | 1           | Fotal - |             | <br>100.00 |
| Equipment Rent  | a              |                |      |          |             |         |             |            |
| Trans. Date     | Employee       | Equipment      |      | Hours    | Rental Rate | Miles   | Fuel Charge | Amount     |
|                 |                |                |      |          | Total       | -       |             | 0.00       |
|                 |                |                |      |          | Gran        | d Total | -           | <br>100.00 |

|                  | WORK ORDER COST REPORT |                   |              |             |         |             |        |  |  |  |
|------------------|------------------------|-------------------|--------------|-------------|---------|-------------|--------|--|--|--|
| Part Number      | Description            |                   |              |             | Um      | Quantity    | Amount |  |  |  |
|                  |                        |                   |              | Tota        | I -     |             | 0.00   |  |  |  |
| Invoice          |                        |                   |              |             |         |             |        |  |  |  |
| PO Number        | Release No             | Line No Vendor    |              | Description |         |             |        |  |  |  |
|                  |                        |                   |              | Tota        | al -    |             | 0.00   |  |  |  |
| Committed Costs  | ;                      |                   |              |             |         |             |        |  |  |  |
| Preq/PO Num      | nber Rel No Li         | ine No Vendor I/S | Descript     | ion         |         |             | Amount |  |  |  |
|                  |                        |                   |              | Tot         | al -    |             | 0.00   |  |  |  |
| Miscellaneous Co | osts                   |                   |              |             |         |             |        |  |  |  |
| Enter Date       | Cost Type              | Description       | $\mathbf{i}$ |             | Rate    | Qty         | Amount |  |  |  |
| 18 SEP 2018      | COSTTYPE               | TEST OF COSTTYPE  |              |             |         |             | 100.00 |  |  |  |
| 19 SEP 2018      | COSTTYPE               | TEST OF COSTTYPE  |              |             |         |             | 50.00  |  |  |  |
|                  |                        |                   |              | T           | Fotal - | _           | 150.00 |  |  |  |
| Equipment Renta  | 1                      |                   |              |             |         |             |        |  |  |  |
| Trans. Date      | Employee               | Equipment         | Hours        | Rental Rate | Miles   | Fuel Charge | Amount |  |  |  |
|                  |                        |                   |              | Total       | -       |             | 0.00   |  |  |  |
|                  |                        |                   |              |             |         |             |        |  |  |  |